## How to Install Simplex Drivers Windows 10

## Use the Advanced Boot Menu

This is a temporary way to let driver signature enforcement disabled. It will become enabled the next time you reboot Windows 10 unless you try this way again. The following are the instructions:

Step 1: Click the **Start** button, choose the **Power** button, press **Shift** and click **Restart**.

Step 2: After Windows enters WinRE, go to **Troubleshoot > Advanced options** > **Startup Settings >Restart**.

Related article: <u>A Detailed Introduction to Windows RE</u>

Step 3: To install driver without digital signature, press **F7** to choose the **Disable driver signature enforcement** option.

| Press a number to choose from the options below | v: |
|-------------------------------------------------|----|
| Use number keys or functions keys F1-F9.        |    |
| 1) Enable debugging                             |    |
| 2) Enable boot logging                          |    |
| 3) Enable low-resolution video                  |    |
| 4) Enable Safe Mode                             |    |
| 5) Enable Safe Mode with Networking             |    |
| 6) Enable Safe Mode with Command Prompt         |    |
| 7) Disable driver signature enforcement         |    |
| 8) Disable early launch anti-malware protection |    |
| 9) Disable automatic restart after failure      |    |

Step 4: The system will boot to Windows and then you can install any driver that is not signed. After installation, you can restart Windows to let the option get enabled automatically.